#### วิธีใช้ แบบ command line

https://www.youtube.com/watch?v=6QhuFYVWpFM

https://www.youtube.com/watch?v=IqI8hC99T7g

#### ເຈີ່ມແຈກ

- 1. สมัคร เป็นสมาชิกของ github
- 2. กด + มุมขวามือ และไปที่ New repository

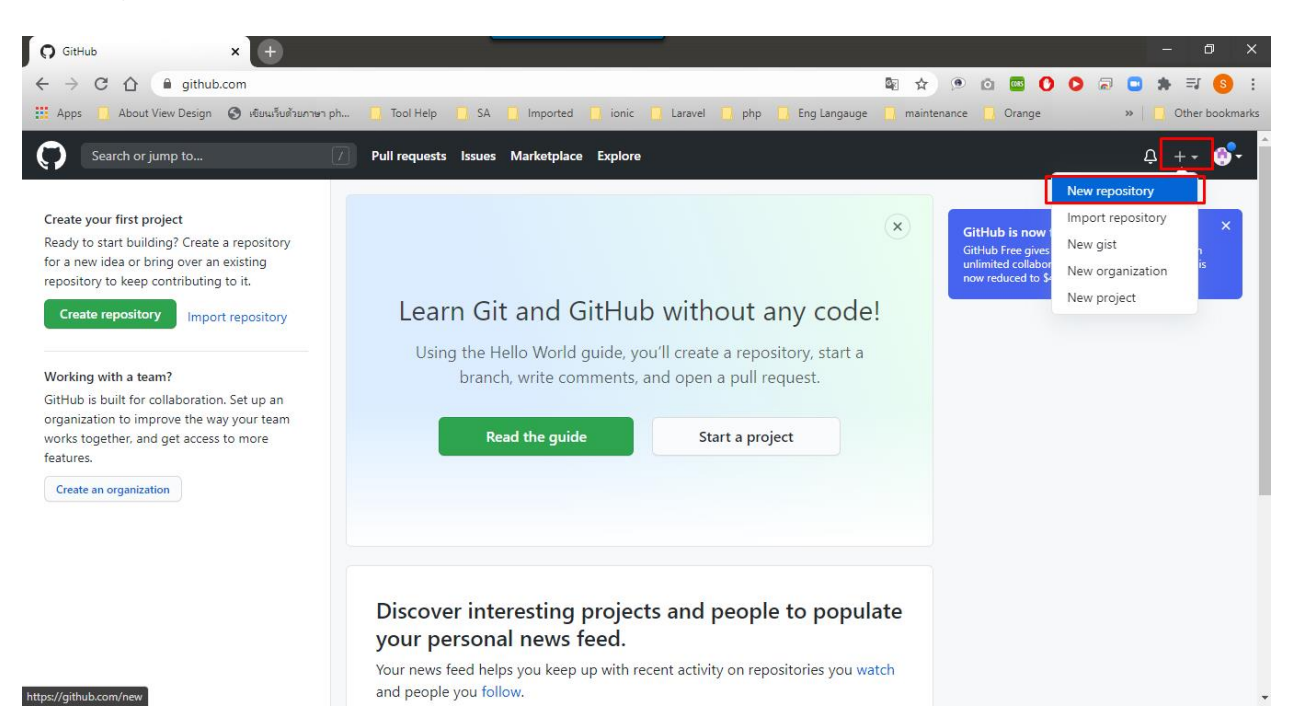

## 3. ตั้งชื่อ Repository name

| Search or jump to | Pull requests Issues Marketplace Explore                                                                                                    | ب• ن∳• |
|-------------------|----------------------------------------------------------------------------------------------------|--------|
|                   | Create a new repository<br>A repository contains all project files, including the revision history. Already have a project repository elsewhere?<br>Import a repository. |        |
|                   | Owner *<br>Somchai14   Great repository names are short and memorable. Need inspiration? How about scaling-rotary-phone?                                                 |        |
|                   | Description (optional)                                                                                                    |        |
|                   | Public     Anyone on the internet can see this repository. You choose who can commit.     Private                                                                        |        |
|                   | You choose who can see and commit to this repository.                                                                                                    |        |
|                   | Initialize this repository with a README This will let you immediately clone the repository to your computer.                                                            |        |

# 4. จากนั้นให้กด Create repository

Great repository names are snort and memorable. Need inspiration? How about scaling-rotary-phone?
Description (optional)

| •         | Public<br>Anyone on the inte                                     | ernet can see this reposito                                                | ry. You choose who         | can commit. |  |
|-----------|------------------------------------------------------------------|----------------------------------------------------------------------------|----------------------------|-------------|--|
| ∘≙        | <b>Private</b><br>You choose who ca                              | an see and commit to this                                                  | repository.                |             |  |
| Skip this | step if you're im<br>lize this reposito<br>ill let you immediate | porting an existing rep<br>ry with a README<br>ely clone the repository to | ository.<br>your computer. |             |  |
| Add .git  | tignore: None 🔻                                                  | Add a license: None                                                        | • (1)                      |             |  |
| Create    | e repository                                                     |                                                                            |                            |             |  |

#### 5. เมื่อเราสร้าง repository แล้ว เราจะได้

| Search or jump to                                         | 7 Pull requests Issues Marketplace Explore                                                   | Ļ +• 💮• |
|-----------------------------------------------------------|----------------------------------------------------------------------------------------------|---------|
|                                                           |                                                                                              | ×       |
|                                                           | Learn Git and GitHub without any code!                                                       |         |
|                                                           | Using the Hello World guide, you'll start a branch, write comments, and open a pull request. |         |
|                                                           | Read the guide                                                                               |         |
|                                                           |                                                                                              |         |
| 🗟 Somchai14 / <b>novimed-1</b>                            | ⊙ Unwatch 1 \$                                                                               | Star 0  |
| <> Code ① Issues ① Pull red                               | auests 🕟 Actions 🥅 Projects 🖽 Wiki 🛈 Security 🗠 Insights 🛞 Settings                          |         |
|                                                           |                                                                                              |         |
| Quick setup — if you'                                     | ve done this kind of thing before                                                            |         |
| Get started by creating a new fil                         | PS SSH https://github.com/Somchail4/novimed-l.git                                            | ٢       |
|                                                           |                                                                                              |         |
| or create a new repo                                      | ository on the command line                                                                  |         |
| <pre>echo "# novimed-1" &gt;&gt; RE/ git init</pre>       | ADME.md                                                                                      | ٣       |
| git add README.md<br>git commit -m "first comm            | mit"                                                                                         |         |
| git remote add origin htt<br>git push -u origin master    | tps://github.com/Somchai14/novimed-1.git<br>ר                                                |         |
| or push an existing                                       | repository from the command line                                                             |         |
| git remote add origin ht<br>git push -u origin master     | tps://github.com/Somchail4/novimed-1.git                                                     | ٢       |
| or import code from<br>You can initialize this repository | n another repository<br>with code from a Subversion, Mercurial, or TFS project.              |         |
| Import code                                               |                                                                                              |         |
|                                                           | Q <b>ProTipi</b> Use the URL for this page when adding GitHub as a remote.                   |         |

© 2020 GitHub, Inc. Terms Privacy Security Status Help

0

Contact GitHub Pricing API Training Blog About

#### 6. จากนั้นให้ไปที่ file เราก่อน

| I I → I novimed                                                    |                             |            |                            |        |     | - 0         |     |
|--------------------------------------------------------------------|-----------------------------|------------|----------------------------|--------|-----|-------------|-----|
| Print to Quick     Copy<br>access     Paste     & Cut<br>Copy path | Move Copy to*               | New item • | ites Altony                | tion   |     |             |     |
| Clipboard                                                          | Organize                    | New        | Open Select                |        |     |             |     |
| ← → × ↑ → This PC → Local Disk (0)                                 | :) > xampp > htdocs > novir | ned        |                            |        | ~ ( | 5 Search no | þ., |
|                                                                    | Name                        | Date mod   | ified Type                 | Size   |     |             |     |
| 🖈 Quick access                                                     | ann                         | 6/26/2020  | 4-10 AM File folder        |        |     |             |     |
| OneDrive                                                           | bootstrap                   | 6/26/2020  | 4:10 AM File folder        |        |     |             |     |
|                                                                    | config                      | 6/26/2020  | 4:10 AM File folder        |        |     |             |     |
| This PC                                                            | database                    | 6/26/2020  | 4:10 AM File folder        |        |     |             |     |
| 3D Objects                                                         | public                      | 6/26/2020  | 4:10 AM File folder        |        |     |             |     |
| E Desktop                                                          | resources                   | 6/26/2020  | 4:10 AM File folder        |        |     |             |     |
| Documents                                                          | routes                      | 6/26/2020  | 4:10 AM File folder        |        |     |             |     |
| 👆 Downloads                                                        | storage                     | 6/26/2020  | 4:10 AM File folder        |        |     |             |     |
| h Music                                                            | tests                       | 6/26/2020  | 4:10 AM File folder        |        |     |             |     |
| Pictures                                                           | vendor                      | 7/3/2020 4 | 4:45 PM File folder        |        |     |             |     |
| Videos                                                             | .editorconfig               | 5/18/2020  | 11:00 AM EDITORCONFIG File | 1 KB   |     |             |     |
|                                                                    | .env                        | 6/26/2020  | 4:40 AM ENV File           | 1 KB   |     |             |     |
| Local Disk (C:)                                                    | .env.example                | 5/18/2020  | 11:00 AM EXAMPLE File      | 1 KB   |     |             |     |
| Local Disk (D:)                                                    | eslintrc                    | 5/18/2020  | 11:00 AM JavaScript File   | 3 KB   |     |             |     |
| Petwork                                                            | .eslintrc.json              | 5/18/2020  | 11:00 AM JSON File         | 1 KB   |     |             |     |
| -                                                                  |                             | 5/18/2020  | 11:00 AM Text Document     | 1 KB   |     |             |     |
|                                                                    |                             | 5/18/2020  | 11:00 AM Text Document     | 1 KB   |     |             |     |
|                                                                    | .htaccess                   | 5/18/2020  | 11:00 AM HTACCESS File     | 1 KB   |     |             |     |
|                                                                    | .styleci.yml                | 5/18/2020  | 11:00 AM YML File          | 1 KB   |     |             |     |
|                                                                    | 📄 artisan                   | 5/18/2020  | 11:00 AM File              | 2 KB   |     |             |     |
|                                                                    | composer.json               | 7/3/2020 - | \$38 PM JSON File          | 2 KB   |     |             |     |
|                                                                    | composer.lock               | 7/3/2020 4 | 4:43 PM LOCK File          | 247 KB |     |             |     |
|                                                                    | 📔 index                     | 5/18/2020  | 11:00 AM PHP File          | 1 KB   |     |             |     |
|                                                                    | package.json                | 5/18/2020  | 11:00 AM JSON File         | 4 KB   |     |             | ,   |
| 29 items                                                           |                             |            |                            |        |     |             |     |

เพื่อเตรียม file ที่จะ upload ขึ้น git

## 7. ไปที่ Link <u>https://git-scm.com/download/win</u> เพื่อ download ที่เควื่องตัวเอง

## 8. เมื่อเราติดตั้ง git เสร็จให้เรา ไปที่ file งานที่เราเตรียมไว้(6.) คลิกขวาที่ว่าง แล้วเลือก git bash here

| 📙 🛛 🔁 📮 🖛 novimed                 |                            |                                                                                                    |                      |                       | – ø ×           |
|-----------------------------------|----------------------------|----------------------------------------------------------------------------------------------------|----------------------|-----------------------|-----------------|
| File Home Share View              |                            |                                                                                                    |                      |                       | ^ <b>(</b> )    |
| Pin to Quick Copy Paste<br>access | ve Copy<br>to              | The New item The New item The N | n ~ Eselect all      |                       |                 |
| Clipboard                         | Organize                   | New Open                                                                                                    | Select               |                       | a B Contra O    |
| ← → ↑ ↑ Inis PC → Local Disk (C:) | > xampp > ntdocs > novimed |                                                                                                    |                      |                       | v o search no ⊅ |
| ★ Quick access                    | Name                       | Date modified<br>6/26/2020 4:10 AM                                                                                                    | Type Size            |                       | Â               |
| OneDrive                          | bootstrap                  | 6/26/2020 4:10 AM                                                                                                    | File folder          |                       |                 |
| This DC                           | config                     | 6/26/2020 4:10 AM                                                                                                    | File folder          |                       |                 |
| 2D Objects                        | database                   | 6/26/2020 4:10 AM                                                                                                    | File folder          |                       |                 |
| Delter                            | public                     | 6/26/2020 4:10 AM                                                                                                    | File folder          |                       |                 |
|                                   | resources                  | 6/26/2020 4:10 AM                                                                                                    | File folder          | AMD Radeon Settings   |                 |
| Documents                         | routes                     | 6/26/2020 4:10 AM                                                                                                    | File folder          | AND Radeon settings   |                 |
| Downloads                         | storage                    | 6/26/2020 4:10 AM                                                                                                    | File folder          | View                  |                 |
| Music                             | tests                      | 6/26/2020 4:10 AM                                                                                                    | File folder          | Sort by >             |                 |
| Pictures                          | vendor                     | 7/3/2020 4:45 PM                                                                                                    | File folder          | Group by              |                 |
| Videos                            | editorconfig               | 5/18/2020 11:00 AM                                                                                                    | EDITORCONFIG FILE TK | .B Refresh            |                 |
| 🏪 Local Disk (C:)                 | .env                       | 5/19/2020 4:40 AM                                                                                                    | EVAMPLE Eile 1K      | Customize this folder |                 |
| 👝 Local Disk (D:)                 |                            | 5/18/2020 11:00 AM                                                                                                    | lavaScript File 3.K  | 'B Paste              |                 |
| - Network                         | eslintre.ison              | 5/18/2020 11:00 AM                                                                                                    | JSON File 1 K        | B Open with GitKraken |                 |
| I NELWORK                         |                            | 5/18/2020 11:00 AM                                                                                                    | Text Document 1 K    | B Git GUI Here        |                 |
|                                   |                            | 5/18/2020 11:00 AM                                                                                                    | Text Document 1 K    | B Git Bash Here       |                 |
|                                   | .htaccess                  | 5/18/2020 11:00 AM                                                                                                    | HTACCESS File 1 K    | B Paste shortcut      |                 |
|                                   | .styleci.yml               | 5/18/2020 11:00 AM                                                                                                    | YML File 1 K         | B Undo Delete Ctrl+Z  |                 |
|                                   | 📄 artisan                  | 5/18/2020 11:00 AM                                                                                                    | File 2 K             | B                     |                 |
|                                   | 📄 composer.json            | 7/3/2020 4:38 PM                                                                                                    | JSON File 2 K        | B Give access to      |                 |
|                                   | composer.lock              | 7/3/2020 4:43 PM                                                                                                    | LOCK File 247 K      | B New >               |                 |
|                                   | 📝 index                    | 5/18/2020 11:00 AM                                                                                                    | PHP File 1 K         | B Properties          |                 |
|                                   | package.json               | 5/18/2020 11:00 AM                                                                                                    | JSON File 4 K        | (B                    | ¥               |
| 29 items                          |                            |                                                                                                    |                      |                       |                 |

9. หาก เลือก git bash here จะมี command line ของ git ขึ้นมา

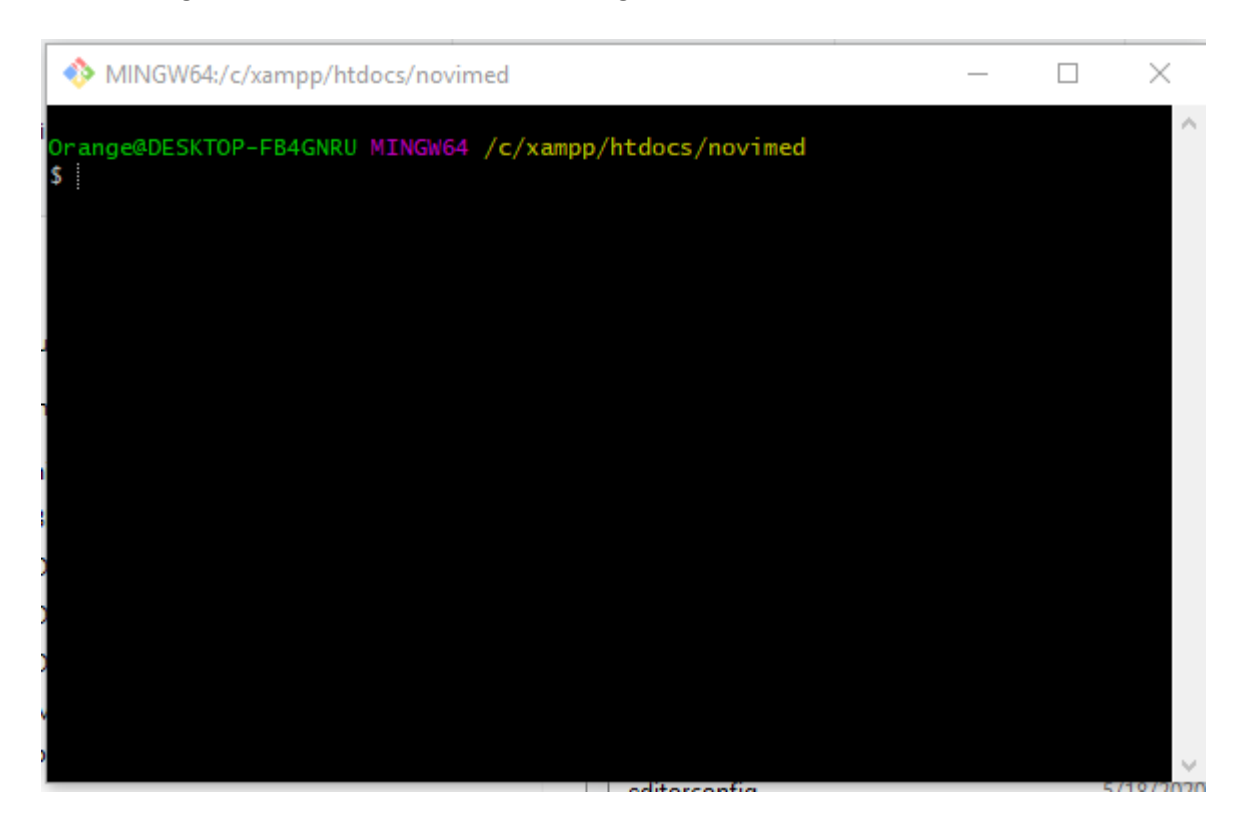

10. หลังจากนั้นให้ไป หน้าเว็บของ git(5.) ให้นำคำสั่ง ในกรอบสีแดง เพื่อ upload file งาน ขึ้นบน git

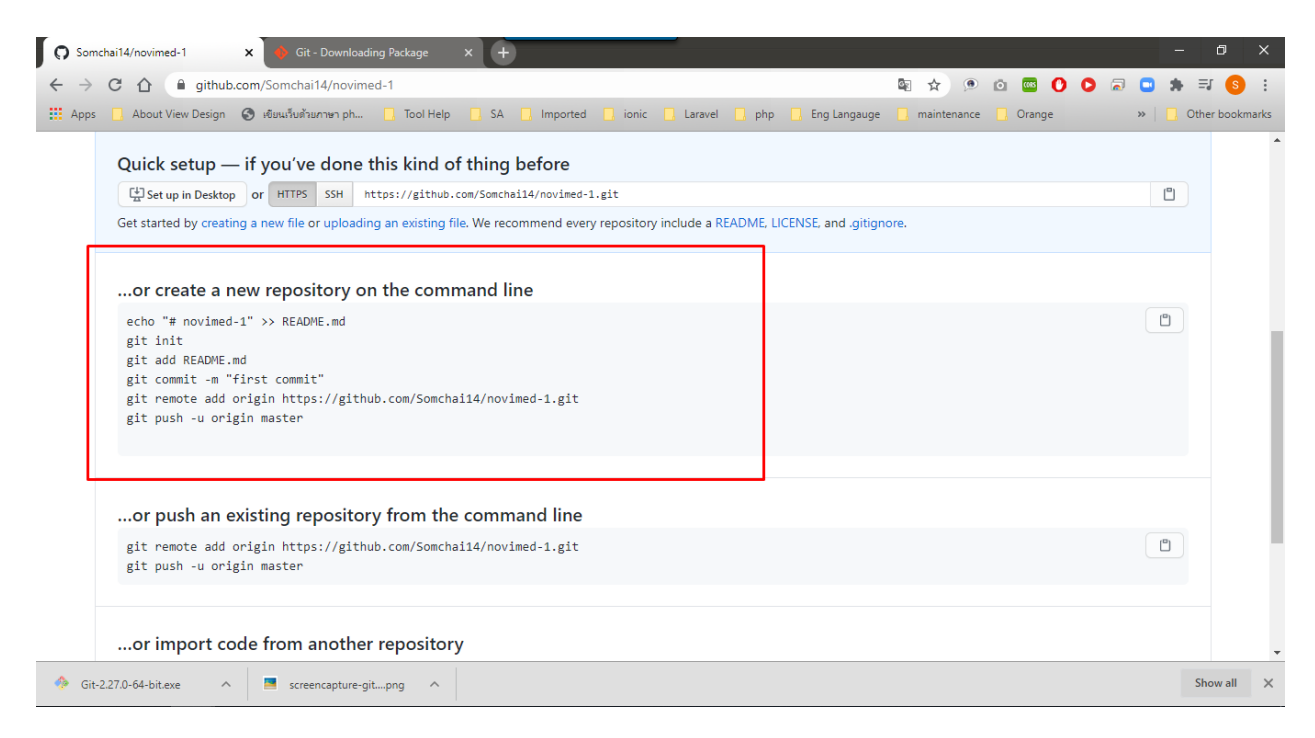

11. git init : เพื่อติดตั้ง folder git เข้าไปที่ folder file งานเรา

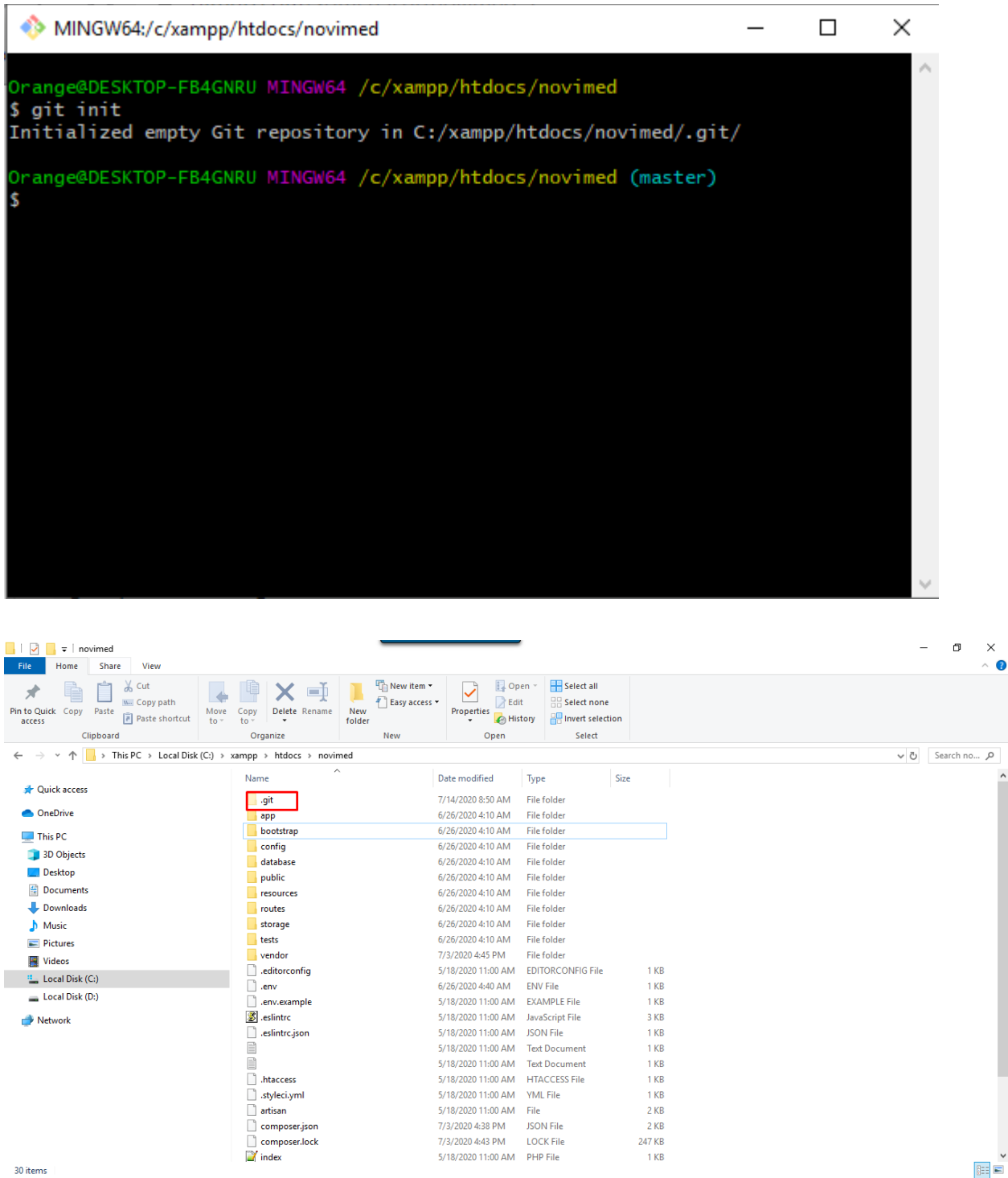

12. git add. : นำ file งานขึ้นไปที่ git hub ทั้งหมด

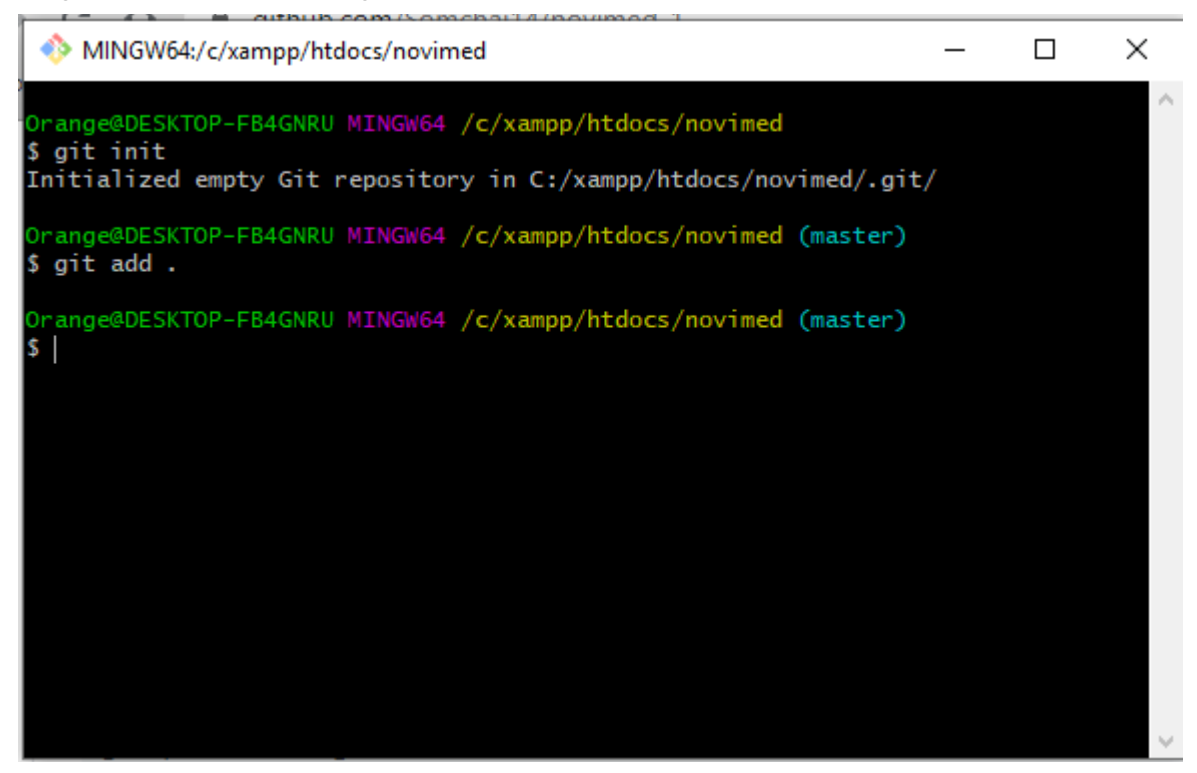

- 13. git commit –m "first commit" : ยอมรับ file ขึ้นบน git
- 14. git remote add origin https://github.com/Somchai14/novimed-1.git
- 15. git push -u origin master : น้ำ file ขึ้นไปที่ git

#### วิธีใช้ แบบ source tree

1. เพิ่ม tag เพิ่มเชื่อมต่องาน

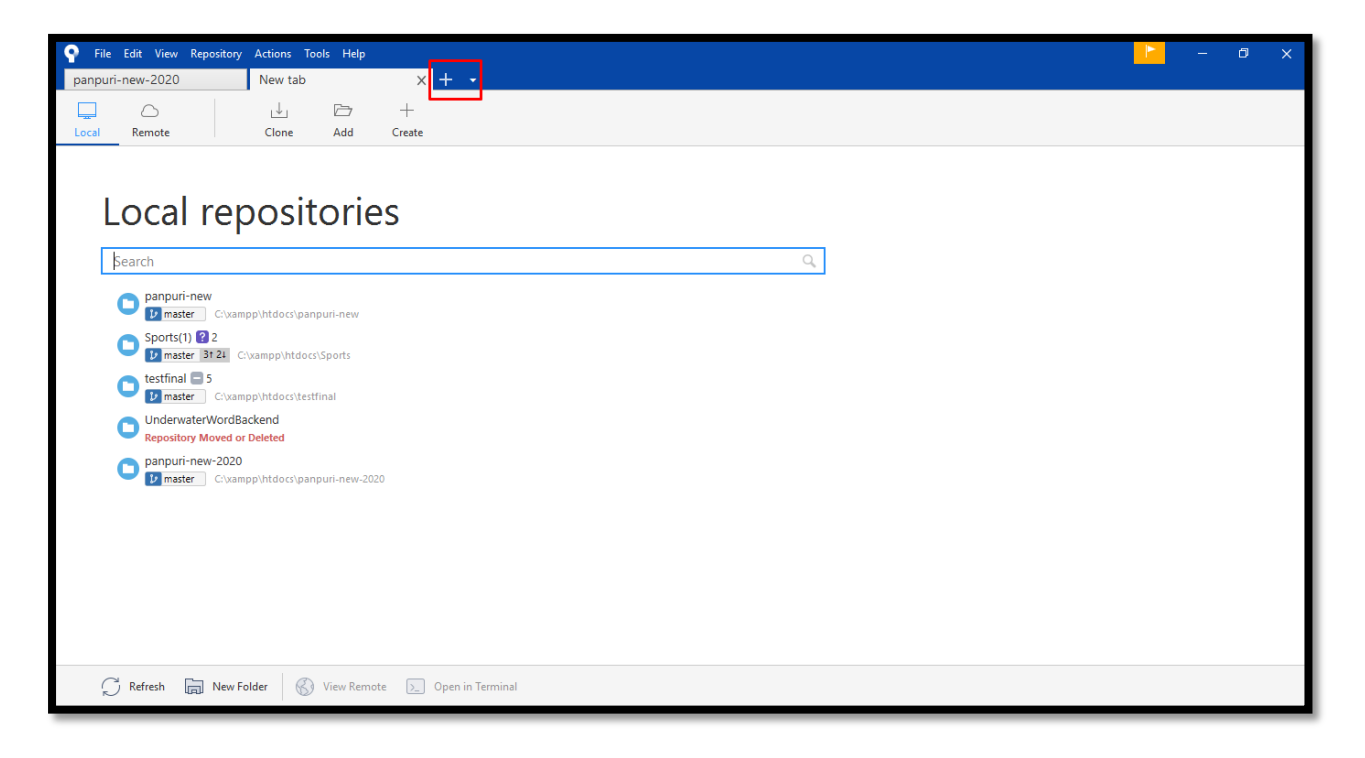

2. ดึงงานลงมา

| File Edit View Repository Actions Tools Help                        | - 6 | × |
|---------------------------------------------------------------------|-----|---|
| Local Remote Clone Add Create                                       |     |   |
| Cloning is even easier if you set up a remote account               |     |   |
| Source Path / URL: Browse Repository Type: 🚱 No path / URL supplied |     |   |
| Destination Path: Browse                                            |     |   |
| Local Folder:                                                       |     |   |
| Advanced Options                                                    |     |   |
| Clone                                                               |     |   |
|                                                                     |     |   |
|                                                                     |     |   |

- 2.1. link by git
- 2.2. link to folder computer
- 2.3. project name

|                         | thub.com/CuEiHzO/Panpuri-New                                                                                                    |                                                                                                    | ta ★ 🤉 O 🗖 🗐 🗿 🔤 🖉 🖉                                                     |
|-------------------------|----------------------------------------------------------------------------------------------------|----------------------------------------------------------------------------------------------------|--------------------------------------------------------------------------|
| ::: Apps About View Des | A     CuEiHzO / Panpuri-New     Private       OCde     0 Issues     0 Pull requests     0 A                                                                                                    | ctions                                                                                                    | Eng Langauge maintenance Urange      Watch → 1     ★ Star 0     ¥ Fork 0 |
|                         | No description, website, or topics provided.                                                                                                    | GitHub Actions<br>Create workflows to automatically build,<br>test and deploy your code, triage your<br>issues, publish packages, and more.<br>Set up Actions Dismiss | ages 🛇 0 releases                                                        |
|                         | Wetwork and the state of the state of the st |                                                                                                    | Clone with HTTPS ③ Use SSH                                               |
|                         | <ul> <li>app</li> <li>bootstrap</li> </ul>                                                                                                    | no message<br>first commit                                                                                                    | https://github.com/CuEii/zO/Panpuri-New.g                                |
|                         | 🖬 config                                                                                                    | A<br>first commit                                                                                                    | Open in Desktop Download ZIP<br>3 days ago                               |
|                         | in public                                                                                                    | no message<br>no message                                                                                                    | 10 hours ago<br>10 hours ago                                             |
|                         | Toutes                                                                                                    | no message                                                                                                    | 10 hours ago                                                             |